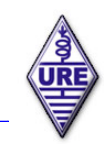

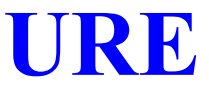

# GUÍA DE USO DEL BOT DE TELEGRAM WebClusterUREBOT

Siguiendo la misma filosofía que nos llevó a desarrollar para nuestros socios y no socios (en parte) un clúster en formato web que se integrara con el resto de servicios de URE como GDURE, ahora ha llegado el momento de lanzar la segunda versión estable de un Bot en Telegram llamado **WebClusterUREBOT** que, permite notificar en tiempo real los **no acreditados/endosados** que les faltan a nuestros socios en diplomas como el **DME** y el **EADX100**.

Es una herramienta orientada y personalizada en parte a cada usuario que se registre en el Bot de Telegram. Esto conlleva usar el indicativo y la contraseña que se usa para acceder URE.

Este nuevo servicio no pretende sustituir al **TelnetCluster** ni al **WebCluster** actual en lo referente a la información que aporta un **spot**, más bien se trata complementarlos facilitando la localización rápida de municipios y/o países que en GDURE aparezcan como **no confirmados** para el usuario que recibe las notificaciones que haya elegido/configurado previamente en este Bot.

Hemos creído que lo importante era la notificación escueta, por ello veréis que no son spots tradicionales lo que se muestra, son mensajes con etiquetas que permiten saber de un vistazo rápido en qué frecuencia y modo nos falta un DME o un DX.

Los datos de los que se nutre este servicio son los mismos spots que podréis encontrar en nuestro TelnetCluster o en el WebCluster, o sea, los de la red mundial de clústers. Pero se ha decidido no incluir el tráfico generado por los RBN.

Las notificaciones para **HF** responden a un filtro no configurable que sólo deja pasar spots originados en las zonas CQ **14**, **15** y **33** por la probabilidad de que también nosotros escuchemos a esa estación.

Para las MAF el criterio es el país de origen del spot. En nuestro caso CT, EA, EA6 y EA9.

De lo anterior se desprende que esta herramienta está enfocada a estaciones españolas o de países próximos.

Para no inundar con notificaciones repetidas se ha optado por limitar estas repeticiones a una cada 15 minutos.

Esto es un ejemplo de algunas de las notificaciones:

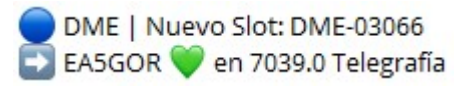

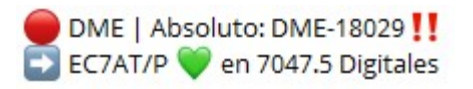

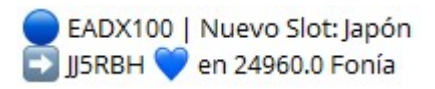

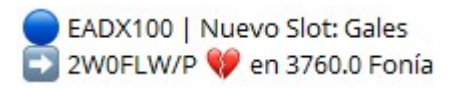

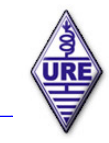

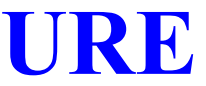

## PROCEDIMIENTO PARA ACCEDER AL WebClusterUREBOT

- Es condición indispensable tener instalada la APP Telegram en nuestro móvil y/o PC. Si no la tienes, buscadla en vuestro repositorio e instaladla.
- Abrir la aplicación Telegram.
  Esto se puede hacer desde nuestro móvil o desde la aplicación para PC.
- 3. En la primera pantalla que nos aparecerá, buscaremos la **lupa**. Pinchar sobre buscar (lupa)

| <sup>60</sup> ∗ati∏ 🔲 83∿ |
|---------------------------|
| م                         |
|                           |

4. Ahora deberemos de buscar dónde queremos suscribirnos. Para ello introduciremos: **webclusterurebot** 

| 15:02 ┥ 🕻 | 2          | Sat 6   | D 84s    |          |
|-----------|------------|---------|----------|----------|
| ← web     | oclusterur | ebot    |          | $\times$ |
| Chats     | Media      | Enlaces | Archivos | Músic    |

5. De todo lo que haya encontrado Telegram, solo seleccionaremos el que se muestra a continuación:

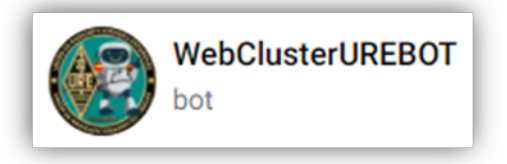

6. Nos deberá de aparecer el siguiente mensaje:

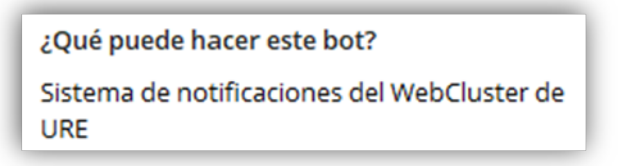

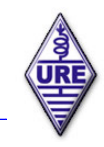

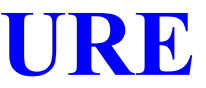

Hola EA3CV Kin!!! Para usar este BOT es necesario que hagas login. /login "usuario" "contraseña" (los mismos que en la web de URE). 15:14

7. Ha llegado el momento de pulsar **INICIAR**.

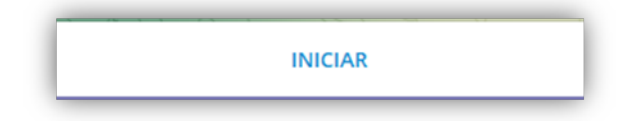

8. Nos responderá con algo parecido a esto:

Tened en cuenta que os saludará con el nombre que hayáis puesto o tengáis en vuestra cuenta de Telegram. En esta captura aparece **EA3CV Kin**.

9. En la parte inferior escribiremos lo mismo que aparece a continuación, pero sustituyéndolo por nuestro INDICATIVO y nuestra CONTRASEÑA, que serán los mismos que usamos habitualmente para acceder a <a href="https://www.ure.es/">https://www.ure.es/</a> o a <a href="https://webcluster.ure.es/">https://webcluster.ure.es/</a>

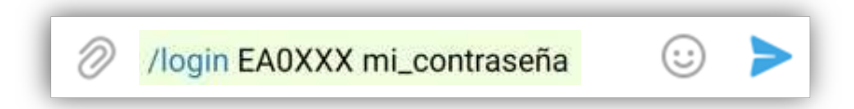

10. Si todo ha ido bien, este será el mensaje que recibiremos:

Hola EA0XXX, has hecho login correctamente en el Bot.

Y nos aparecerán los comandos disponibles:

| Los comandos disponibles son:                                   |
|-----------------------------------------------------------------|
| /login [usuario] [contraseña] (los mismos que en la web de URE) |
| /dme [on   off]                                                 |
| /dme master [on   off]                                          |
| /eadx100 [on   off]                                             |
| /eadx100 slots [on   off]                                       |
| /estado [dme eadx100 filtros]                                   |
| /filtro [dme eadx100] [modo banda] [on off]                     |
| /mute [on   off]                                                |
| /silenciar [on   off]                                           |
| /manual Descarga el manual                                      |

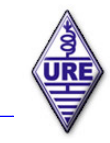

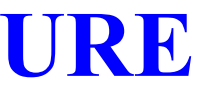

- 11. A partir de este momento ya nos encontramos registrados en el Bot de Telegram.
- 12. Lo que se debería de hacer a continuación es configurar las notificaciones que nos interesa recibir. Seguid leyendo para ver las posibilidades de este servicio.

## DESCRIPCIÓN DE LOS DISTINTOS COMANDOS DE WebClusterUREBOT

- 1. Partimos del supuesto que nuestro **login** ha sido correcto y por tanto estamos dentro del Bot. Todos los comandos van siempre precedidos por el carácter / sin intercalar ningún espacio.
- Es importante recordar que en cualquier momento podemos acudir al Bot para que nos ayude mostrándonos los comandos disponibles.
   Para elle usaremos el comando. *(ayuda o /beln, tal y como so muestra a continuación)*

Para ello usaremos el comando /ayuda o /help tal y como se muestra a continuación:

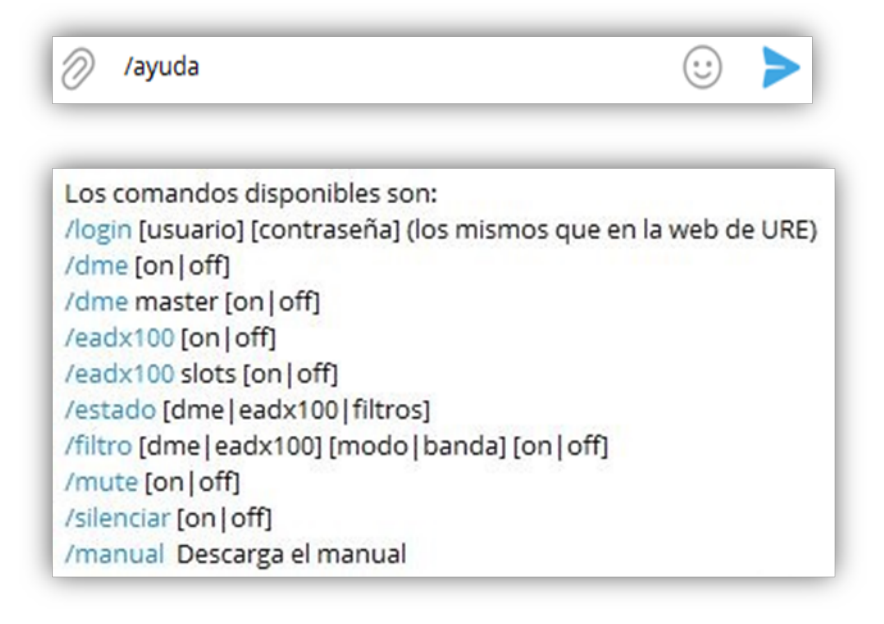

3. El comando **/login** ya lo hemos visto con anterioridad, por lo que no le vamos a dedicar más tiempo.

### 4. Comando /dme [on|off]

**/dme** nos permitirá ver el estado de las notificaciones que afectan al diploma **DME General** y al **DME Máster**.

En la imagen siguiente se puede apreciar que hemos introducido el comando **/dme**, y tras enviarlo, el Bot nos da el estado de las notificaciones para el **DME General**, con el literal **GENERAL** seguido de X, que indica que está **desactivado**.

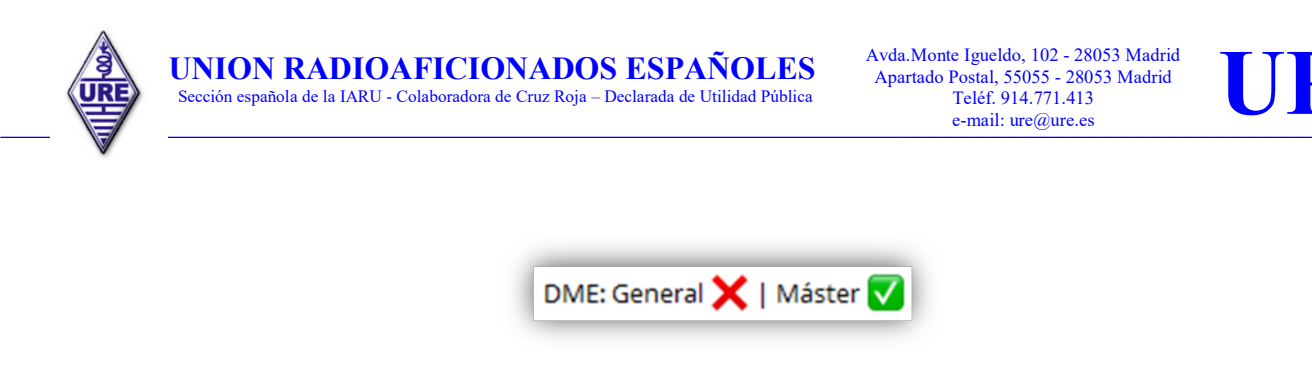

Con las opciones **[on | off]** activamos o desactivamos las notificaciones. /dme on si queremos recibir las notificaciones del DME General:

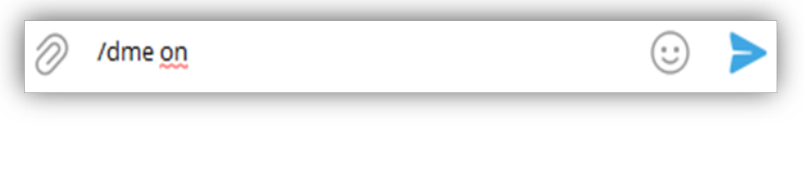

Obteniendo como respuesta:

| DME: General 🗸 | Máster 🔽 |
|----------------|----------|
|----------------|----------|

5. Comando /dme master [on | off]

Este comando nos permite cambiar el estado de las notificaciones.

/dme master off lo usaremos para dejar de recibir las notificaciones para el DME Máster:

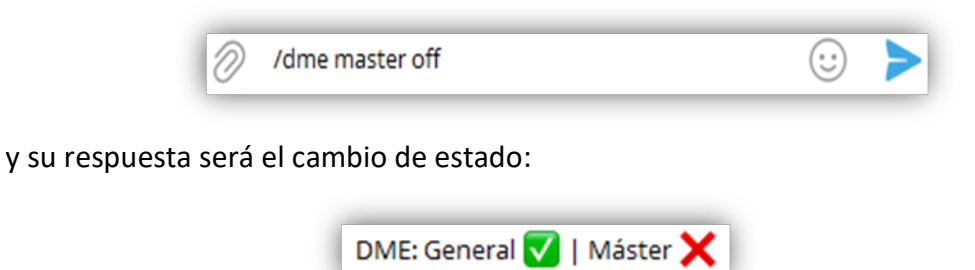

/dme master on nos habilita la recepción de notificaciones de nuevo.

6. Comando /eadx100 [on | off]

Se usa para activar o desactivar las notificaciones de nuevas entidades del EADX100.

/eadx100 on para activarlas:

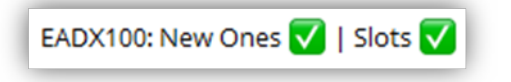

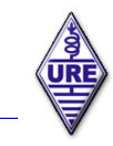

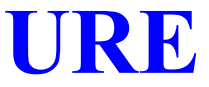

/eadx100 off para desactivarlas:

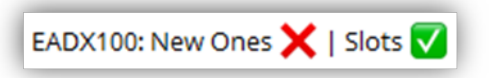

7. Comando /eadx100 slots [on | off]

Este comando está destinado a activar o desactivar las notificaciones de los slots de las diferentes entidades. Un slot es una combinación de Banda y Modo.

/eadx100 slots on para activarlas:

|                            | EADX100: New Ones 🗹   Slots 🗸 |
|----------------------------|-------------------------------|
| /eadx100 slots off para de | esactivarlas:                 |
|                            | EADX100: New Ones 🔽   Slots 🗙 |

8. Comando /estado [dme|eadx100|filtros]

Si queremos saber el estado de los diplomas DME, EADX100 o de los FILTROS, bastará con elegir el que deseemos:

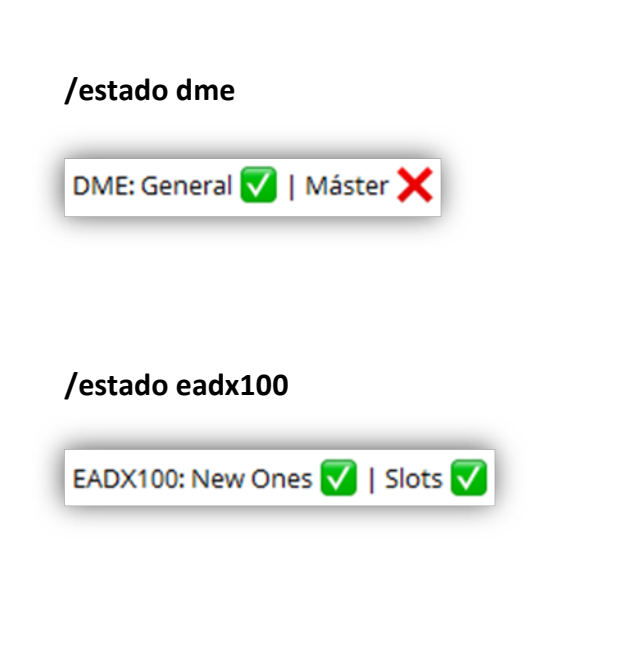

## /estado filtros

| Modos:  | DME EADX100        |
|---------|--------------------|
| CW:     | $\checkmark$       |
| SSB:    | V V                |
| MGM:    | $\checkmark$       |
| Bandas: | DME EADX100        |
| 160m:   | XX                 |
| 80m:    |                    |
| 60m:    | $\bigtriangledown$ |
| 40m:    | $\checkmark$       |
| 30m:    | V V                |
| 20m:    | $\checkmark$       |
| 17m:    | V V                |
| 15m:    | $\checkmark$       |
| 12m:    | $\checkmark$       |
| 10m:    | $\checkmark$       |
| 6m:     |                    |
| 2m:     | X                  |

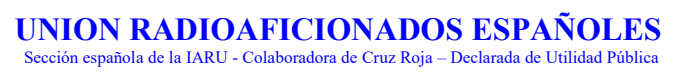

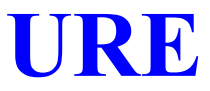

## 9. Comando /filtro [dme|eadx100] [modo|banda] [on|off]

Este comando nos permite configurar los modos y bandas de los que queramos recibir las notificaciones, tanto para el DME como para el EADX100. Pero se han de configurar por separado.

Los modos posibles son: **CW**, **SSB** y **MGM**. Las bandas posibles son: **160**, **80**, **60**, **40**, **30**, **20**, **17**, **15**, **12**, **10**, **6** y **2**. Estos son algunos ejemplos de su uso:

- No queremos en el diploma **DME** notificaciones de los modos digitales (MGM). /filtro dme mgm off
- No queremos recibir notificaciones de la banda de 30 m para el EADX100. /filtro eadx100 30 off
- Deseamos volver a activar para el EADX100 2 m. /filtro eadx100 2 on
- Varios ejemplos:

### /filtro eadx100 30 off /filtro dme cw off

### /filtro dme mgm off

| Recibirás:          | Recibirás:          | Recibirás:          |
|---------------------|---------------------|---------------------|
| Modos: DME EADX100  | Modos: DME EADX100  | Modos: DME EADX100  |
| CW: 🔽 🔽             | CW: 🗙 🔽             | CW: 🗙 🗹             |
| SSB: 🔽 🔽            | SSB: 🔽 🔽            | SSB: 🔽 🔽            |
| MGM: 🔽 🔽            | MGM: 🔽 🔽            | MGM: 🗙 🔽            |
| Bandas: DME EADX100 | Bandas: DME EADX100 | Bandas: DME EADX100 |
| 160m: 🗙 🗙           | 160m: 🗙 🗙           | 160m: 🗙 🗙           |
| 80m: 🔽 🔽            | 80m: 🔽 🔽            | 80m: 🔽 🔽            |
| 60m: 🔽 🔽            | 60m: 🔽 🔽            | 60m: 🔽 🔽            |
| 40m: 🔽 🔽            | 40m: 🔽 🔽            | 40m: 💟 🔽            |
| 30m: 🔽 🗙            | 30m: 🔽 🗙            | 30m: 💟 🗙            |
| 20m: 🔽 🔽            | 20m: 🔽 🔽            | 20m: 🔽 🔽            |
| 17m: 🔽 🔽            | 17m: 🔽 🔽            | 17m: 🔽 🔽            |
| 15m: 🔽 🔽            | 15m: 🔽 🔽            | 15m: 🔽 🔽            |
| 12m: 🗸 🗸            | 12m: 🔽 🔽            | 12m: 🔽 🔽            |
| 10m: 🔽 🔽            | 10m: 🔽 🔽            | 10m: 🔽 🔽            |
| 6m: 🔽               | 6m:                 | 6m: 🔽               |
| 2m: 🗙               | 2m: 🗙               | 2m: 🗙               |

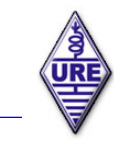

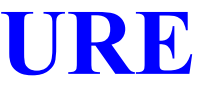

## 10. Comando /mute [on|off] o /silenciar [on|off]

Es posible que en algún momento no deseemos recibir NINGUNA notificación, pues bien, con /mute o /silenciar las notificaciones cesarán o comenzarán a fluir.

/mute off Es hora de descansar:

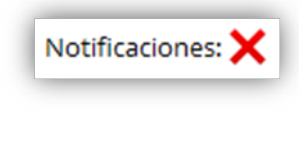

/mute on Va siendo hora de salir a cazar 🙂 :

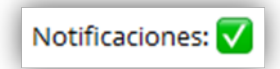

11. Comando /manual

Para descargar este manual.

## FORMATO DE LAS NOTIFICACIONES

## FORMATO PARA DME

Nos vamos a centrar primero en los diplomas asociados con el DME, a saber:

DME General Como sabéis, éste es el diploma tradicional que no distingue entre bandas ni modos.

La estructura de estas notificaciones es la siguiente:

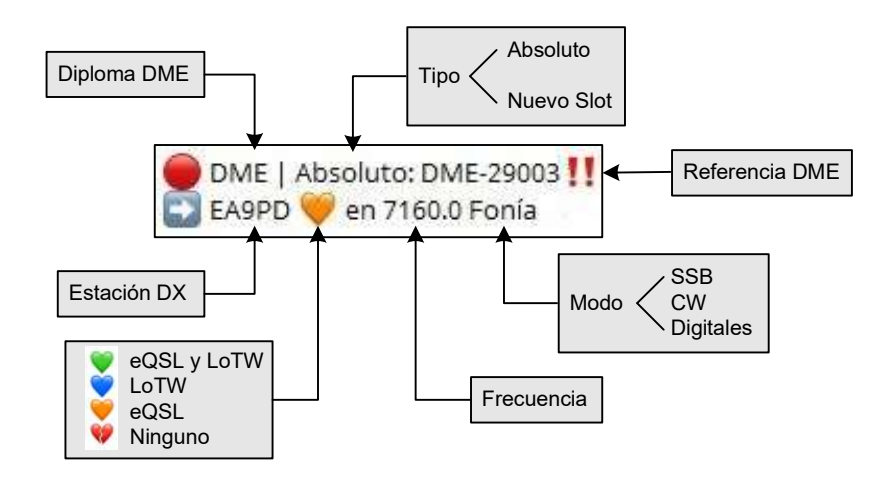

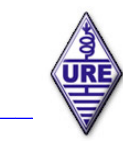

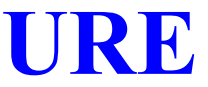

#### Para el caso de un DME nunca confirmado:

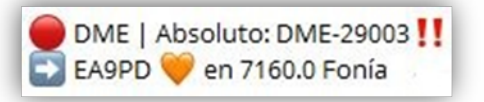

Realmente no lo tenemos según GDURE:

| DME   | MUNICIPIO | PROVINCIA | мара | TUS ENDOSOS |
|-------|-----------|-----------|------|-------------|
| 29003 | Alfarnate | Málaga    | 3    | ж           |

**DME Máster** Hace mención a los nuevos diplomas DME orientados a modos y bandas, con vigencia desde el 01-09-2018 a efectos de endosos.

Esta notificación muestra un Slot que no está confirmado:

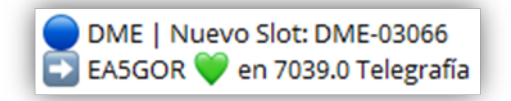

**GDURE** confirma que no es un nuevo DME:

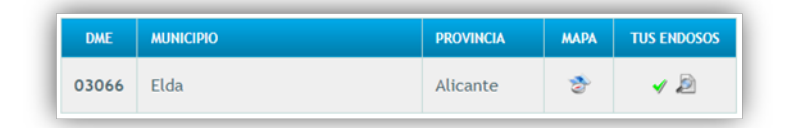

Si miramos en el **WebCluster** veremos en **40** m **CW** no tenemos confirmado este Slot:

| 03066 - Elda                                                                                      |  |   |           |   |           |   |  |           |           | × |  |
|---------------------------------------------------------------------------------------------------|--|---|-----------|---|-----------|---|--|-----------|-----------|---|--|
| Acreditados en GDURE:<br>160 80 60 40 30 20 17 15 12 10                                           |  |   |           |   |           |   |  |           |           |   |  |
| Fonía                                                                                             |  | С |           | C |           | C |  |           |           |   |  |
| CW                                                                                                |  |   |           |   |           |   |  | $\square$ | $\square$ |   |  |
| Digital                                                                                           |  | С | $\square$ | С | $\square$ | С |  | $\square$ | $\square$ |   |  |
| Este municipio esta acreditado para el diploma General y para todas las bandas y modos mostrados. |  |   |           |   |           |   |  |           |           |   |  |

Como se ha visto es fácilmente reconocible cuando la notificación es de un DME "virgen" y cuando se trata de un SLOT, o sea, combinación de Banda y Modo que no tenemos acreditado.

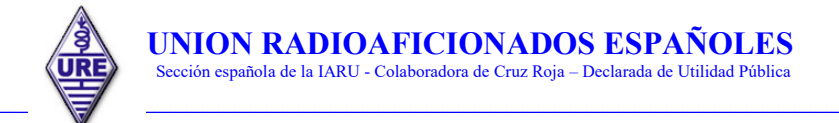

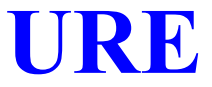

## FORMATO PARA EADX100

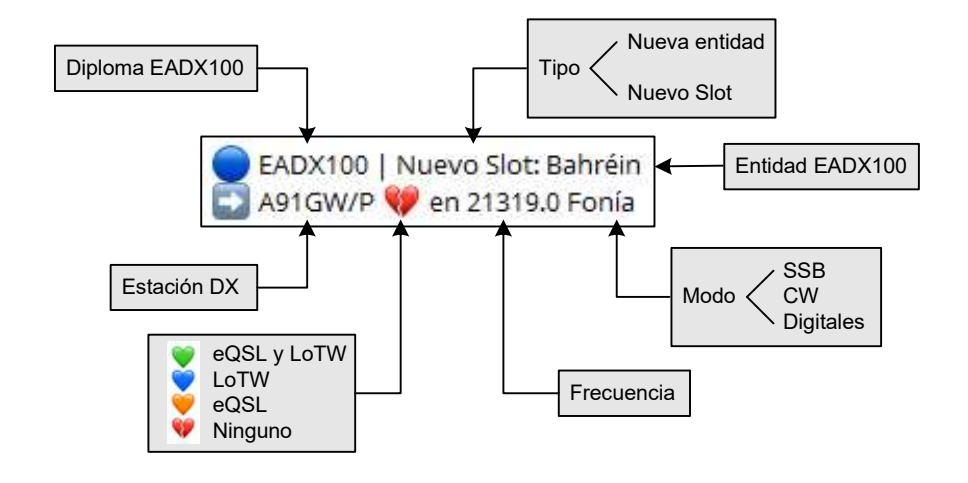

El formato de las notificaciones para este diploma es el siguiente:

Para el diploma EADX100 ocurre algo similar a lo que hemos visto con el DME.

Podemos ir a la caza de países no confirmados, y se nos mostrará como sigue:

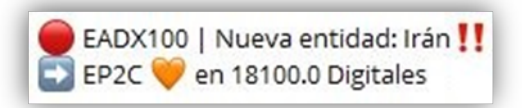

Consultamos en GDURE y lo confirma:

| Prefijo-Entidad | 160 | 80 | 60 | 40 | 30 | 20 | 17 | 15 | 12 | 10 | 6 | 2 | Pts |
|-----------------|-----|----|----|----|----|----|----|----|----|----|---|---|-----|
| 🖋 EP - Irán     | ж   | ж  | ж  | ж  | ж  | ж  | ж  | ж  | ж  | ж  | ж | ж | 0   |

Pero también existe la posibilidad de que nos notifique un DX en una BANDA y MODO que no tenemos, o sea, un nuevo SLOT:

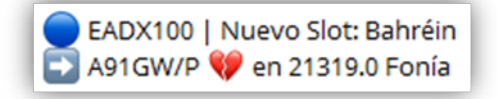

#### Y GDURE nos lo confirma:

| Prefijo-Entidad | 160 | 80 | 60 | 40 | 30 | 20 | 17 | 15 | 12 | 10 | 6 | 2 | Pts |
|-----------------|-----|----|----|----|----|----|----|----|----|----|---|---|-----|
| A9 - Bahrain    | ×   | ж  | ж  | 1  | ж  | -  | ж  | ж  | ж  | 1  | ж | × | 3   |

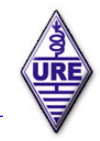

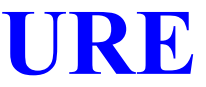

Se han respetado los colores de las etiquetas por **defecto** que se usan en el **WebCluster** de URE para que esté en consonancia con esta la herramienta Bot.

| Frecuencia Modo  | Indicativo |           | UTC   | Comentario                                | Anunciante |
|------------------|------------|-----------|-------|-------------------------------------------|------------|
| 7123.8 Fonía     | RU4HU/P    |           | 07:23 | TNX RDA SR-30                             | R8MB/1     |
| 7068.0 Fonía     | ZOARL      | LoTW eQSL | 07:23 | DMSM SM3201/3202 DTMBA I-478RM            | IK1JNP     |
| 3663.0 Fonía     | F4FCE/P    | eQSL      | 07:23 | CDM F* WCA F-00007 WWFF FF-1653           | F4ILK      |
| 3799.0 Fonía     | G4XCV      |           | 07:23 | Cq Dx                                     | W9LF       |
| 7120.0 Fonía     | IK3PQH/P   | eQSL      | 07:23 | SM1162 DTMBA I257VE                       | IW1DQS     |
| 7120.0 Fonía     | IK3PQH/P   | eQSL      | 07:23 | DTMBA-I257VE SM1162                       | IK1JNP     |
| 7102.0 Fonía     | IZ8KNW     | LoTW eQSL | 07:22 | DIPLOMA Battle S. 1 Punto                 | IZ8QAK     |
| 24897.1 CW       | 3D2USU     | LoTW      | 07:22 | UP 1                                      | LZ1QV      |
| 144112.0 Digital | OK1NI      | LoTW eQSL | 07:22 | OK16BQ <eme>JO70OQ JT65B Best -18dB</eme> | HSOZIL     |
| 28520.0 Fonía    | ROAGK      |           | 07:22 | tnx QSO                                   | RV3DCM     |
| 24905.3 CW       | R800SAN    |           | 07:22 | CQ CW                                     | ROSI       |
| 7118.0 Fonía     | IZ8KNW     | LoTW eQSL | 07:22 | DIPLOMA Battle Ship 003 1 Punto           | IZ8QAK     |
| 7068.0 Fonía     | IZOARL     | LoTW eQSL | 07:21 | DMSM SM3201/3202 DTMBA I-478RM            | EA5JN      |
| 7102.0 Fonía     | IZ8KNW     | LoTW eQSL | 07:21 | Battle Ship AWARD                         | OE6PID     |
| 21013.8 CW       | YL3CW      | LoTW eQSL | 07:21 | TNX CQ VAL                                | JG2KJU     |
| 21240.0 Fonía    | YC9DPO     | eQSL      | 07:20 | TNX SUROTO!                               | 7L4LKK     |
| 10107.0 CW       | HD8R       |           | 07:20 |                                           | PA3C       |
| 7170.0 Fonía     | HD8R       |           | 07:20 | up5 grazie x contatto                     | IZ1UKG     |
| 14014.0 CW       | LZ1470IN   |           | 07:20 |                                           | PD5SS      |
| 7068.0 Fonía     | IZOARL     | LoTW eQSL | 07:20 | I-478 RM & SM-3201 & SM-3202              | IT9BUW     |
| 7120.0 Fonía     | IK3PQH/P   | eQSL      | 07:20 | DTMBA-I257VE + SM1162                     | IK2JTS     |
| 21030.0 CW       | YB1JCD     | LoTW eQSL | 07:19 | cq                                        | YC1GWG     |
| 7023.0 CW        | BI4RBD     | LoTW      | 07:18 | CW                                        | BD7LZM     |
| 7120.0 Fonía     | IK3PQH/P   | eQSL      | 07:18 | DTMBA I-257 VE & DMSM SM-1162             | IT9BUW     |
| 14245.0 Fonía    | IK4GRO     | eQSL      | 07:18 | CQ PACIFIC AREA!                          | VK2SOL     |
| 7023.0 CW        | BD7LZM     | LoTW      | 07:18 | CW                                        | BI4RBD     |
| 14250.0 Fonía    | IZ0MQN/5   | eQSL      | 07:18 | DTMBA I-044 AR IFF-0494                   | IWOQDV     |
| 24904.0 CW       | RAOFF      | LoTW eQSL | 07:18 | ?                                         | OM3KFO     |
| 14075.0 Digital  | JL1EHU     | LoTW eQSL | 07:18 | FT8 -12 IM99XX<>PM95TM                    | EA5D       |
| 10113.0 CW       | EA6BB      | LoTW eQSL | 07:17 | Heard in MD                               | W3LPL      |
| 7120.0 Fonía     | IK3PQH/P   | eQSL      | 07:17 | SM1162+DTMBA-I257VE                       | IZ1JLP     |
| 14240.0 Fonía    | VK5KV      | eQSL      | 07:16 | Calling CQ DX Long Path                   | VK5KV      |
| 1826.5 CW        | ZL3AB      | LoTW      | 07:16 | Heard in CO                               | W3LPL      |

## **ALGUNOS EJEMPLOS**

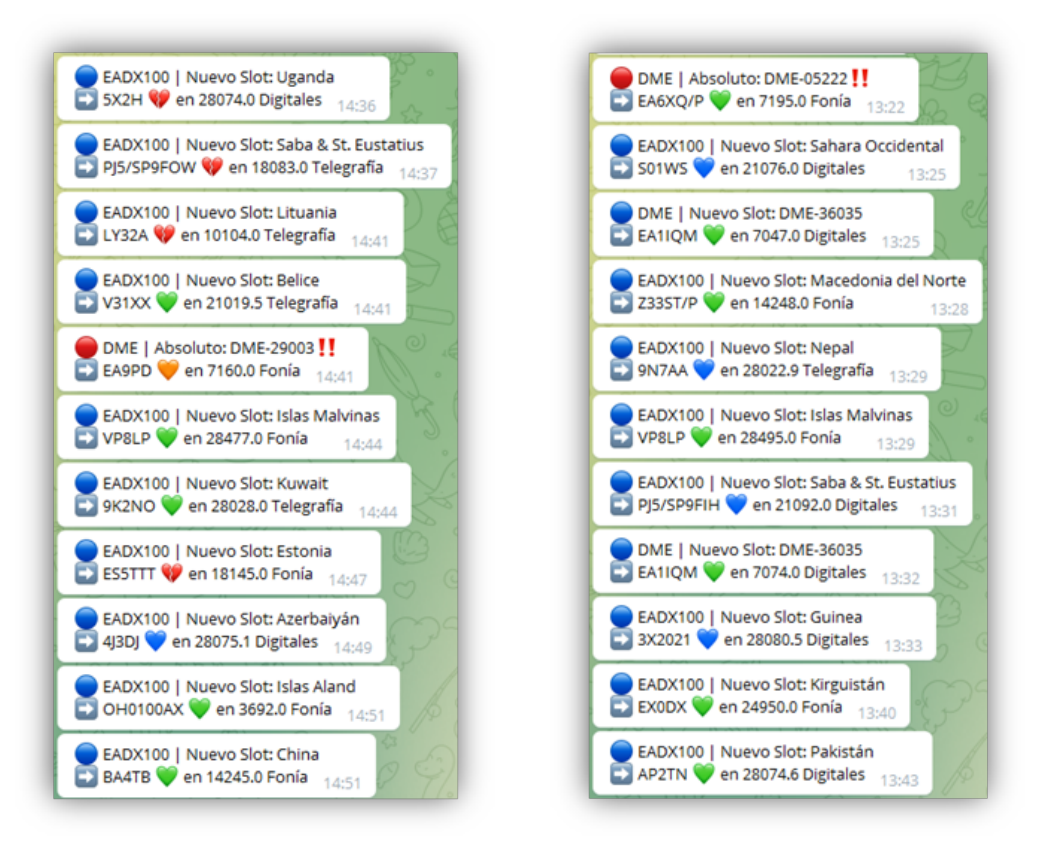

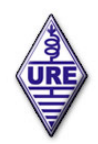

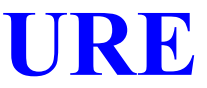

## CONSEJO

Para obtener la mayor eficacia en las notificaciones, se aconseja mantener actualizado GDURE con nuestros logs. No olvidéis que esta herramienta se apoya en la información contenida en GDURE sobre nuestras confirmaciones de contactos, por ello es conveniente no solo subir los logs, también hacer uso de la importación de los logs de LoTW y eQSL a través de la página de GDURE, TUS LOGS, así como de IMPORTAR DME para los que sigáis este diploma.

La página de GDURE es https://diplomas.ure.es/

Con esto damos por concluida esta pequeña guía que esperamos os sea de utilidad.

73 de Team WebClusterUREBOT